## 引越しの転出届をマイナポータルで提出する方法

## <mark>事前に用意するもの</mark>

・マイナポータルアプリのインストール ・マイナンバーカードの数字4桁の暗証番号 ・マイナンバーカード ・マイナンバーカードの英数字6文字から16 ・スマートフォン 文字の署名用電子証明書のパスワード

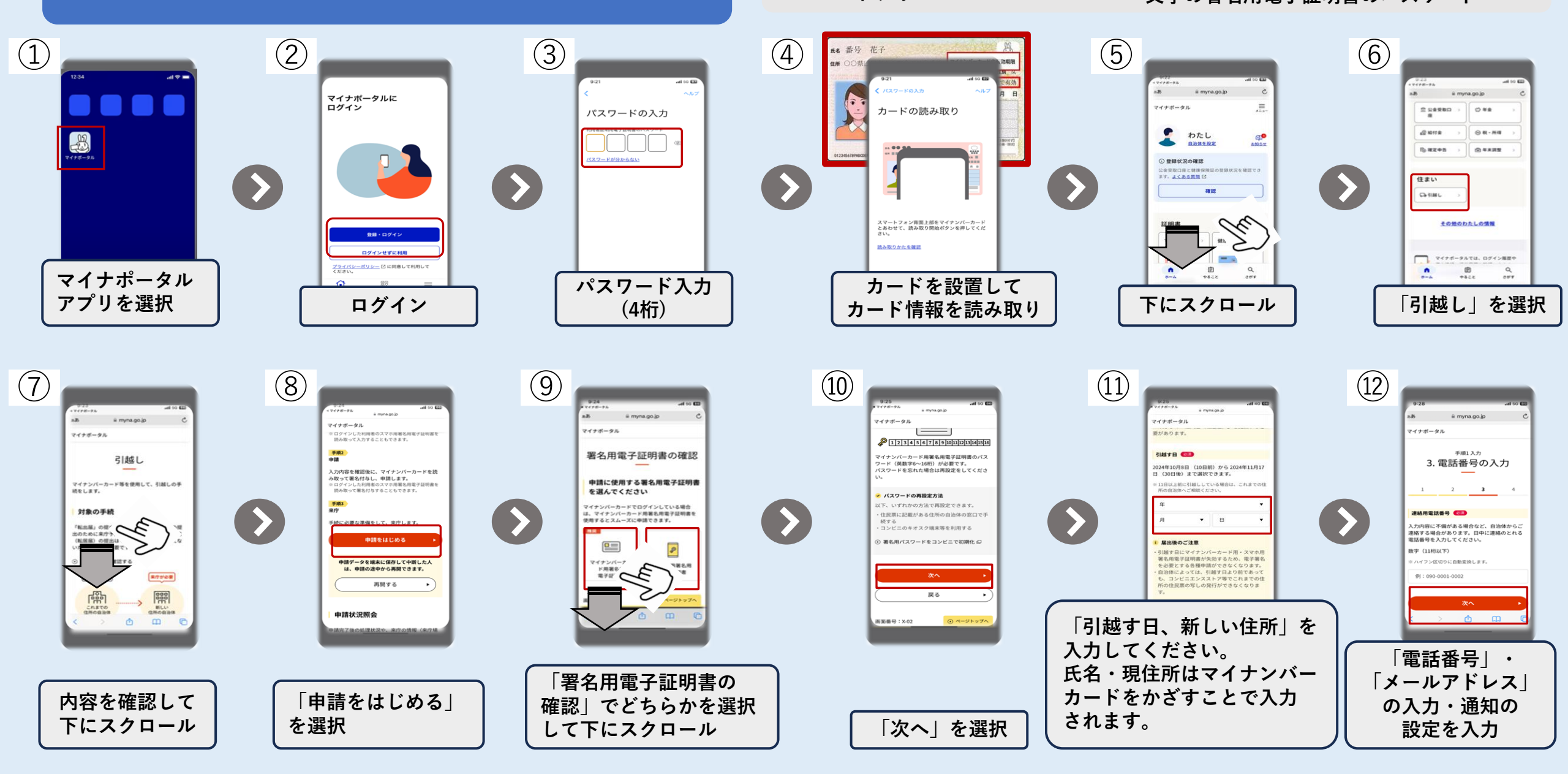

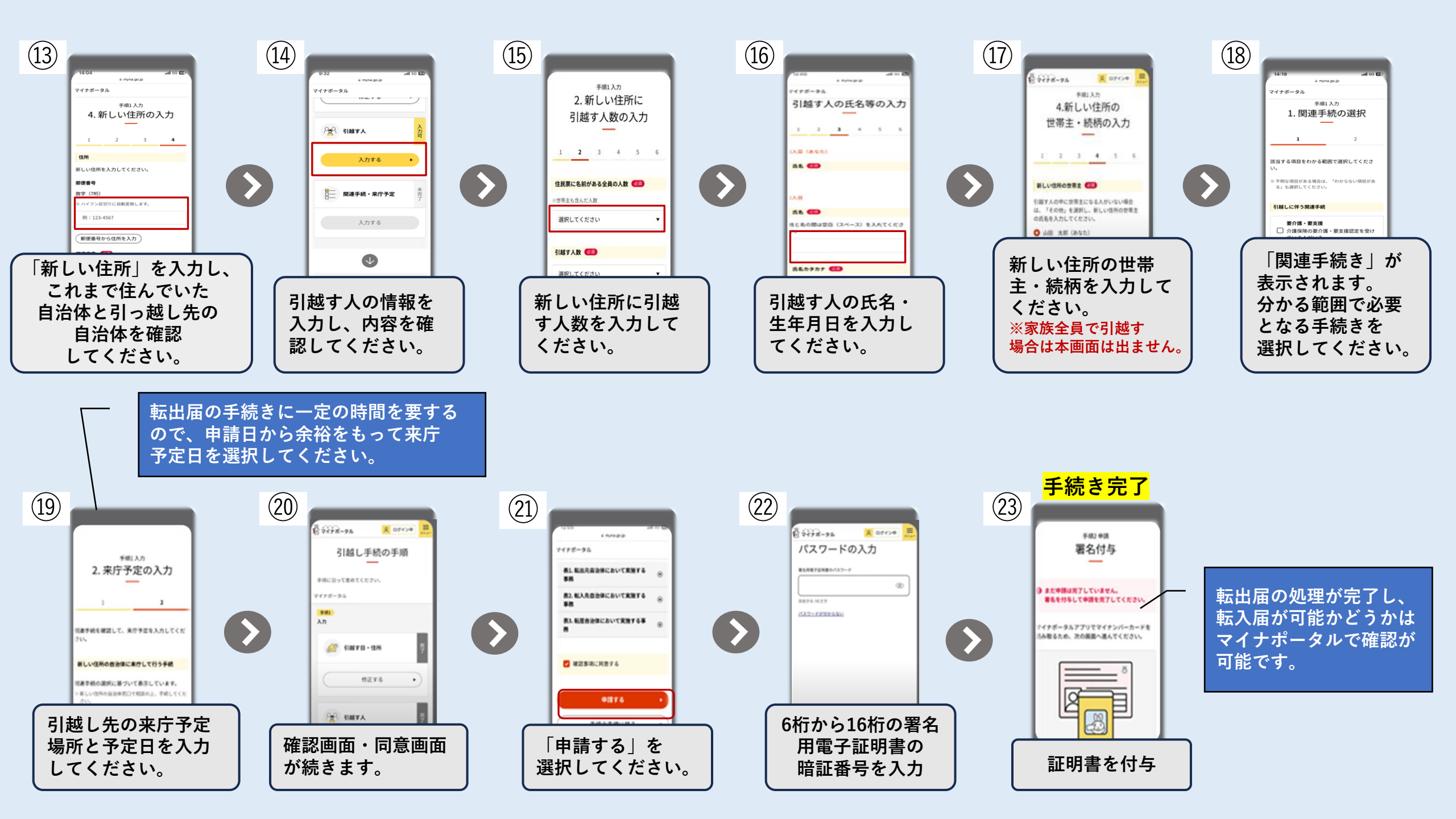